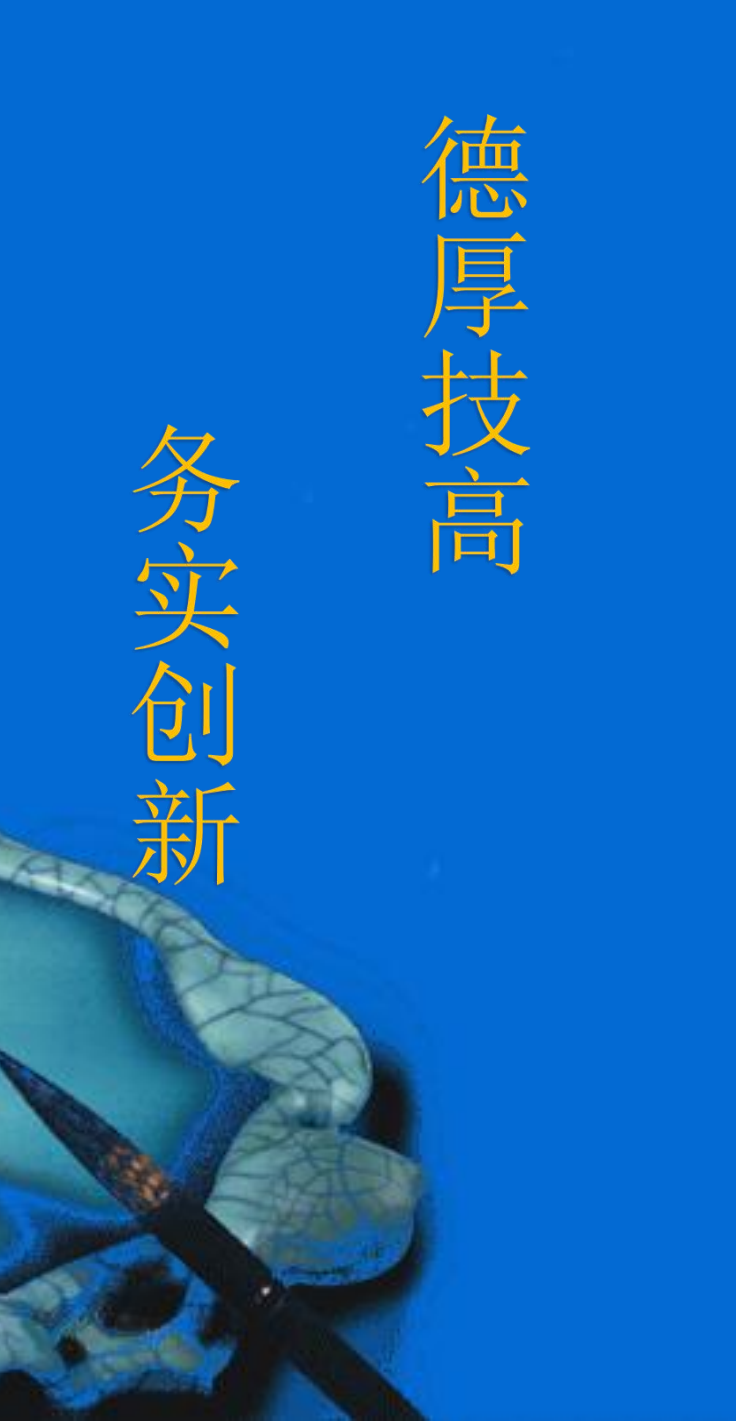

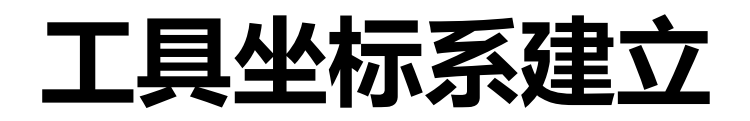

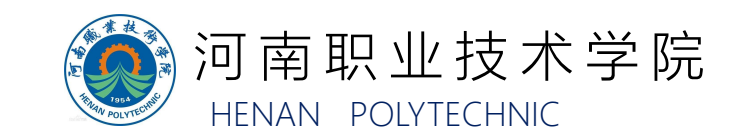

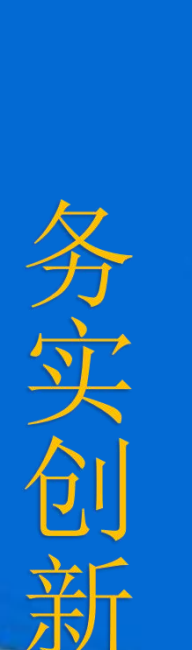

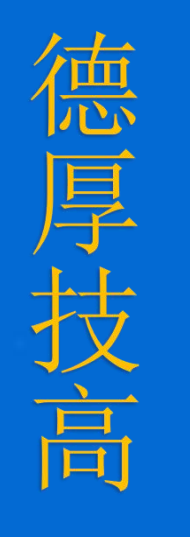

# 一、工具坐标系的建立方法

二、工具坐标系的2点示教法

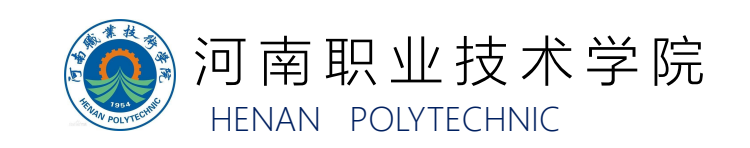

## 工具坐标系的建立方法

当工业机器人的末端执行器增加夹具,运动轨迹将不以法 兰中心为参考,而是以夹具末端为参考,使用工具坐标将使示 教、编程更加灵活方便。 系统总共9个工具坐标,工具0为系统默认不可更改。工 具1-9可手动设置(手动输入X、Y、Z、C的数值),也可通 过2点示教法直接生成。

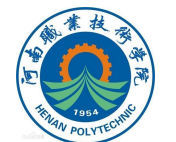

面。

#### 下面详细介绍通过2点示教法建立工具坐标系的方法: 1.在监控界面,点击图示图标,切换到用户/工具标定界

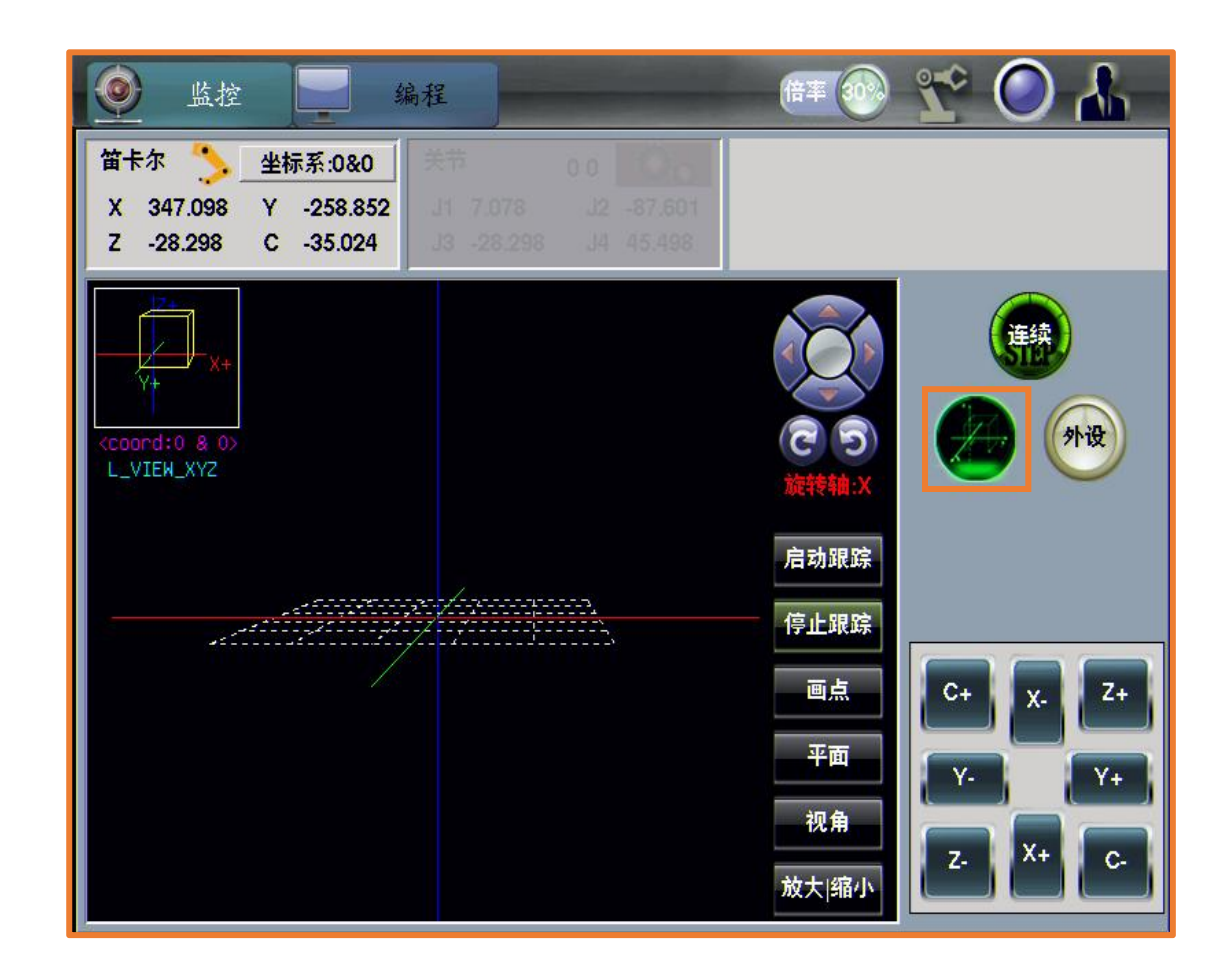

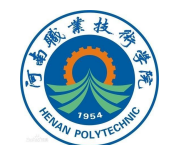

#### 2.在图示用户/工具标定界面进行用户/工具坐标系的标定。

| 👲 监控                            | ž                   | 编词              |                             |                       |                  | 倍率。   | ) 🎌 🔘 🚹  |
|---------------------------------|---------------------|-----------------|-----------------------------|-----------------------|------------------|-------|----------|
| 笛卡尔 🏷<br>X 347.098<br>Z -28.298 | 坐标系<br>Y -2<br>C -3 | 58.852<br>5.024 | 关节<br>J1 7.078<br>J3 -28.29 | 0 0<br>J2 -<br>8 J4 4 | 87.601<br>15.498 |       |          |
| 用户坐标标》                          | È                   |                 |                             |                       |                  |       |          |
|                                 |                     | name            | X                           | Y                     | Z                | C 🔺   | 连续       |
| 标定                              | <b>#</b> 0          | UCrdO           | 0.000                       | 0.000                 | 0.000            | 0.000 |          |
|                                 | #1                  | u1              | 0.000                       | 0.000                 | 0.000            | 0.000 |          |
| - 回河+=+=                        | #2                  |                 |                             |                       |                  |       |          |
|                                 | #3                  |                 |                             |                       |                  |       |          |
|                                 | #4                  |                 |                             |                       |                  |       |          |
| 删除                              | #5                  |                 |                             |                       |                  |       |          |
|                                 | <del>آ</del>        |                 |                             |                       |                  |       |          |
|                                 |                     | name            | X                           | Y                     | Z                | C 🛋   |          |
| P1                              | #0                  | TCrd0           | 0.000                       | 0.000                 | 0.000            | 0.000 | C+ χ. Z+ |
|                                 | #1                  |                 |                             |                       |                  |       |          |
|                                 | #2                  |                 |                             |                       |                  |       | Y- Y+    |
| P2                              | #3                  |                 |                             |                       | 9: 1             |       |          |
|                                 | #4                  |                 |                             |                       | 8                |       | 7. X+ C. |
| 删除                              | #5                  |                 |                             |                       |                  |       |          |
|                                 |                     |                 |                             |                       | 1                |       |          |

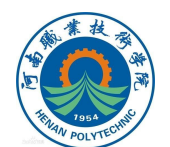

#### 3.在工具坐标标定界面下,选中一个未被占用的工具号, 选中后工具所在行将被标记为蓝色,如图所示。

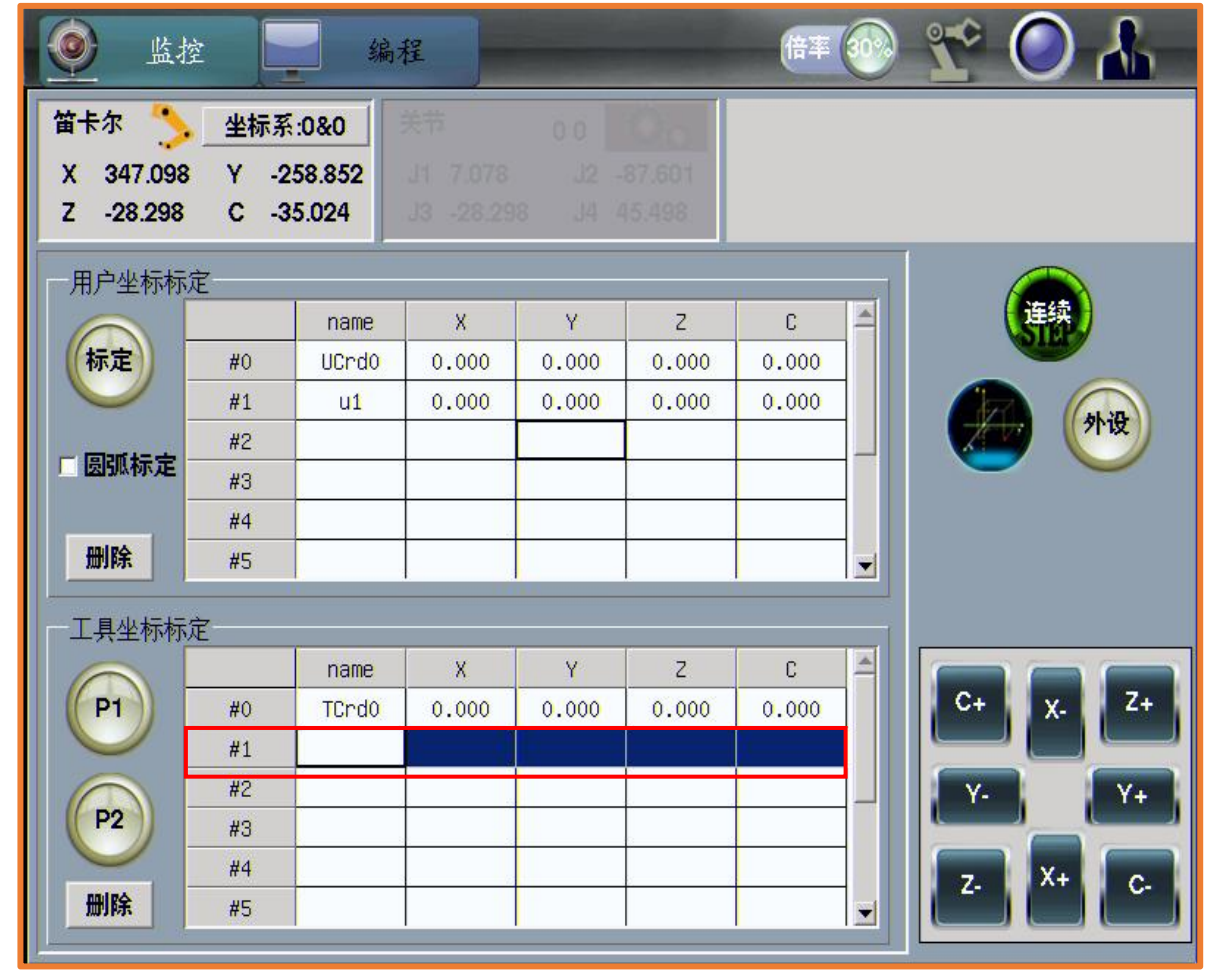

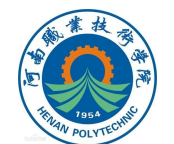

#### 4.可在图示位置设定工具坐标系的名称。

| <u>。</u> 监控                     |                       | 编;                         | 程                            |                        |                    | 倍率       |   | 😭 🔘 👗                |
|---------------------------------|-----------------------|----------------------------|------------------------------|------------------------|--------------------|----------|---|----------------------|
| 笛卡尔 🏷<br>X 151.295<br>Z -63.453 | 坐标系<br>Y - 4<br>C - 2 | 4:0&0<br>31.521<br>274.645 | 关节<br>J1 55.529<br>J3 -63.45 | 00<br>3 J2 -<br>3 J4 - | 134.552<br>195.622 |          |   |                      |
| 一用户坐标标题                         | È                     |                            |                              |                        |                    |          |   |                      |
|                                 |                       | name                       | Х                            | Y                      | Z                  | С        | 4 | 连续                   |
| 标定                              | <b>#</b> 0            | UCrd0                      | 0.000                        | 0.000                  | 0.000              | 0.000    |   |                      |
|                                 | #1                    | wobj1                      | 319.445                      | 21.295                 | 0.000              | -179.991 |   | ALL ALL              |
| - 周期 朱文 -                       | #2                    |                            |                              |                        |                    |          | _ |                      |
| - 12310ATPICAE                  | #3                    | -                          |                              |                        |                    |          |   |                      |
|                                 | #4                    |                            |                              |                        | 9 :                |          |   |                      |
| 删除                              | #5                    |                            |                              |                        |                    |          |   |                      |
| 工具坐标标题                          | È                     |                            |                              |                        |                    |          |   |                      |
|                                 |                       | name                       | X                            | Y                      | Z                  | С        | 4 |                      |
| (P1)                            | #0                    | TCrd0                      | 0.000                        | 0.000                  | 0.000              | 0.000    |   | C+ χ <sub>-</sub> Z+ |
|                                 | #1                    | tool1                      |                              |                        |                    |          |   |                      |
|                                 | #2                    |                            |                              |                        |                    |          |   | Y- Y+                |
| P2                              | #3                    |                            |                              |                        | 9                  |          |   |                      |
|                                 | #4                    |                            |                              |                        | 2                  |          |   | 7. X+ C-             |
| 删除                              | #5                    |                            |                              |                        |                    |          | - |                      |
|                                 |                       | •                          |                              |                        |                    |          |   |                      |

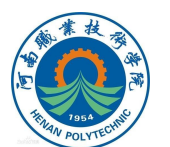

#### 5.将四轴工业机器人姿态调整至左手系下,使得工业机器 人工具末端基准点与参考点重合。

点击"P1",将则当前位置信息赋值给P1点。

| ≧标系:0&0<br>/ -258.852 | 关节                                            |                                                                                                    |                                                                             |                                                                                                 |                                                                                                    |                                                                                                    |
|-----------------------|-----------------------------------------------|----------------------------------------------------------------------------------------------------|-----------------------------------------------------------------------------|-------------------------------------------------------------------------------------------------|----------------------------------------------------------------------------------------------------|----------------------------------------------------------------------------------------------------|
| -35.024               | J1 7.078                                      |                                                                                                    | 87.601<br>15.498                                                            |                                                                                                 |                                                                                                    |                                                                                                    |
|                       |                                               |                                                                                                    |                                                                             |                                                                                                 |                                                                                                    |                                                                                                    |
| name                  | e X                                           | Y                                                                                                    | Z                                                                           | С                                                                                               | 4                                                                                                    | 连续                                                                                                    |
| 0 UCrd                | 0.000                                         | 0.000                                                                                                    | 0.000                                                                       | 0.000                                                                                           |                                                                                                    |                                                                                                    |
| 1 u1                  | 0.000                                         | 0.000                                                                                                    | 0.000                                                                       | 0.000                                                                                           |                                                                                                    |                                                                                                    |
| 2                     |                                               |                                                                                                    |                                                                             |                                                                                                 |                                                                                                    |                                                                                                    |
| 3                     |                                               |                                                                                                    |                                                                             |                                                                                                 |                                                                                                    | $\sim$                                                                                                    |
| 14                    |                                               |                                                                                                    |                                                                             |                                                                                                 |                                                                                                    |                                                                                                    |
| 5                     |                                               |                                                                                                    |                                                                             |                                                                                                 | -                                                                                                    |                                                                                                    |
|                       |                                               |                                                                                                    |                                                                             |                                                                                                 |                                                                                                    |                                                                                                    |
| nam                   | e X                                           | Y                                                                                                    | z                                                                           | С                                                                                               |                                                                                                    |                                                                                                    |
| 0 TCrd                | 0 0.000                                       | 0.000                                                                                                    | 0.000                                                                       | 0.000                                                                                           |                                                                                                    | C+ χ <sub>-</sub> Z+                                                                                                    |
| 1                     |                                               |                                                                                                    |                                                                             |                                                                                                 |                                                                                                    |                                                                                                    |
| 2                     |                                               |                                                                                                    |                                                                             |                                                                                                 |                                                                                                    | Y- Y+                                                                                                    |
| 3                     |                                               |                                                                                                    | 8                                                                           |                                                                                                 |                                                                                                    |                                                                                                    |
| 14                    |                                               |                                                                                                    |                                                                             |                                                                                                 |                                                                                                    | 7. X+ C                                                                                                    |
| 15                    |                                               |                                                                                                    |                                                                             |                                                                                                 | -                                                                                                    |                                                                                                    |
|                       | Iname       0     UCrd       1     u1       2 | name X   0 UCrd0 0.000   1 u1 0.000   2 -   3 -   4 -   5 -   7 -   name X   0 TCrd0   11 -   2 -   3 -   4 -   5 - | name   X   Y     0   UCrd0   0.000   0.000     1   u1   0.000   0.000     2 | rame   X   Y   Z     0   UCrd0   0.000   0.000   0.000     1   u1   0.000   0.000   0.000     2 | 33.024   X   Y   Z   C     0   UCrd0   0.000   0.000   0.000   0.000     1   u1   0.000   0.000   0.000   0.000     2 | name   X   Y   Z   C     0   UCrd0   0.000   0.000   0.000   0.000     1   u1   0.000   0.000   0.000   0.000     2           3            4 |

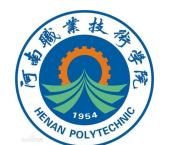

6.将四轴工业机器人姿态调整至右手系下,使得工业机器 人工具末端基准点与参考点重合。 点击"P2",将则当前位置信息赋值给P2点。 若弹出图示对话框,点击"是",重新标定指定的工具坐 标系,将前面步骤中标定数据记录在所选工具中。

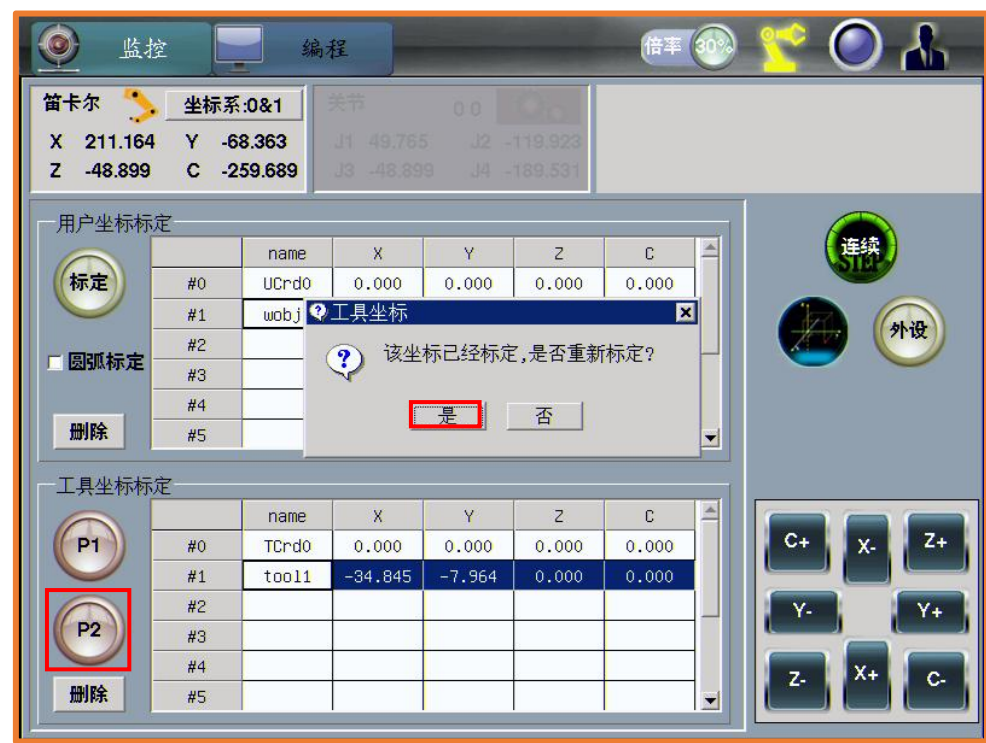

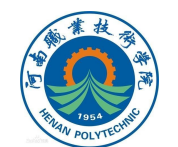

# 7.到此完成工具坐标系的建立(标定),完成计算的工具坐标参数 (X、Y、Z、C)将记录在选中的行,如图所示。

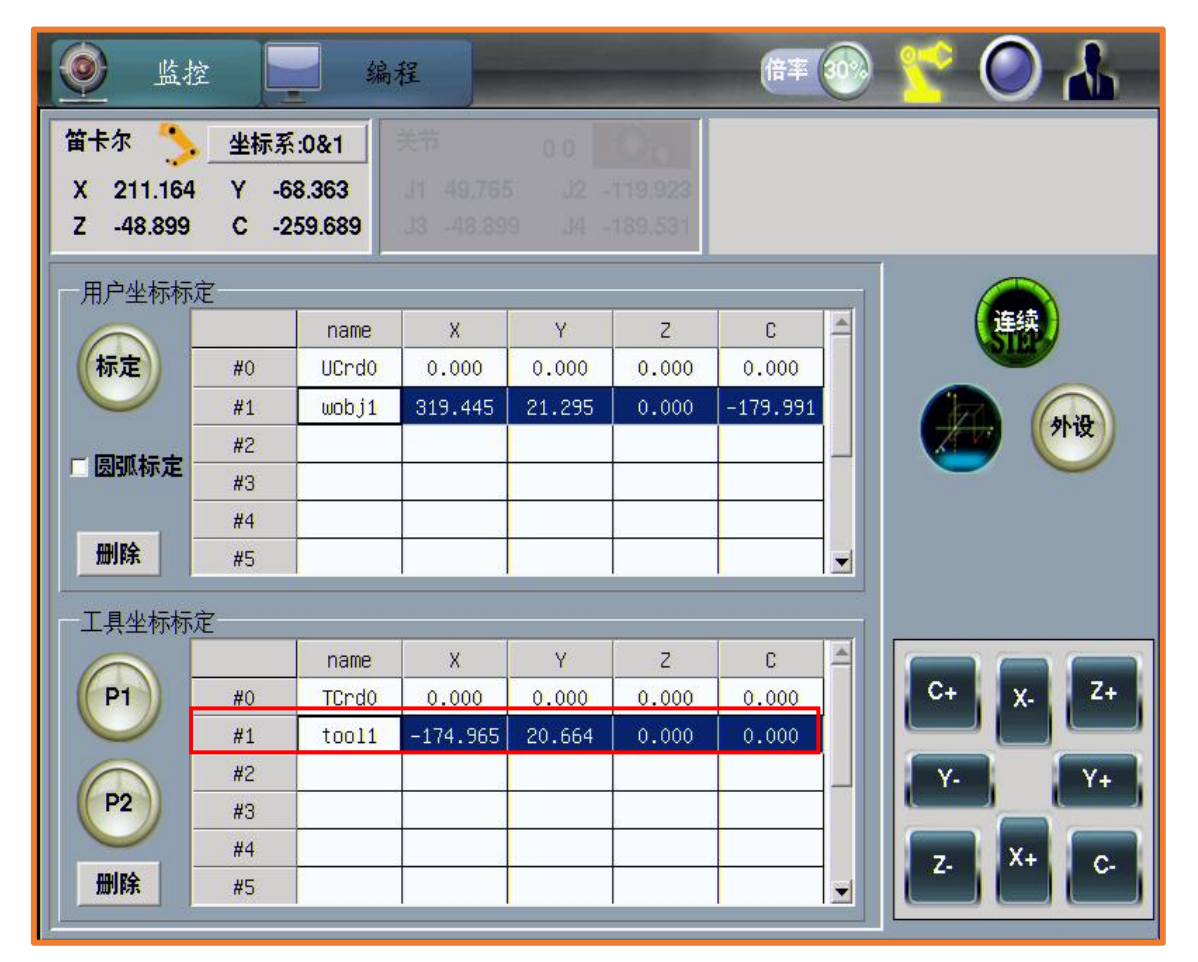

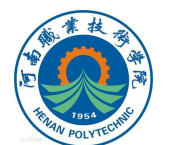

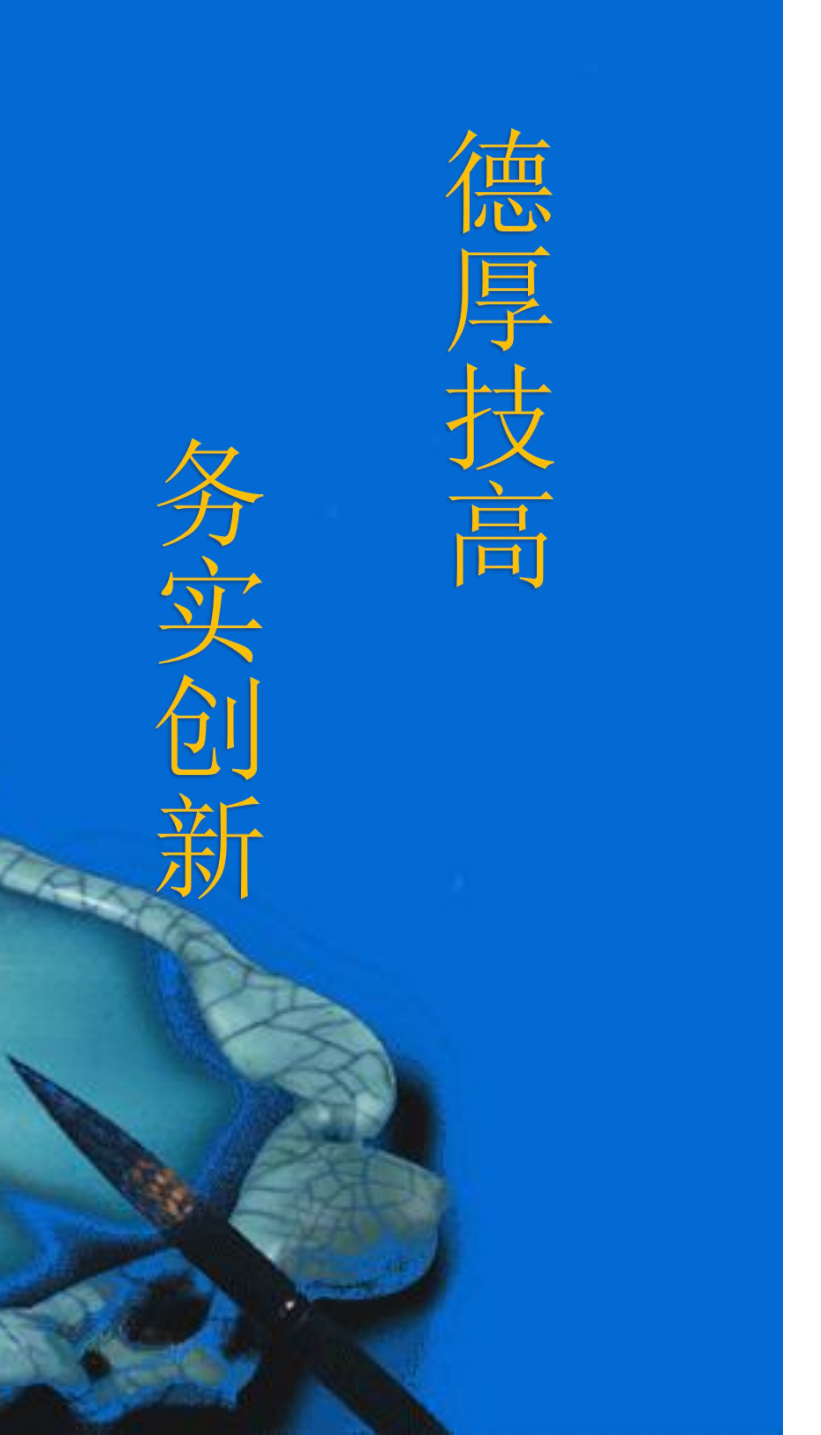

# 本次课程到此结束

## 谢谢观看

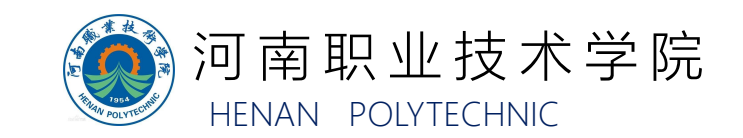